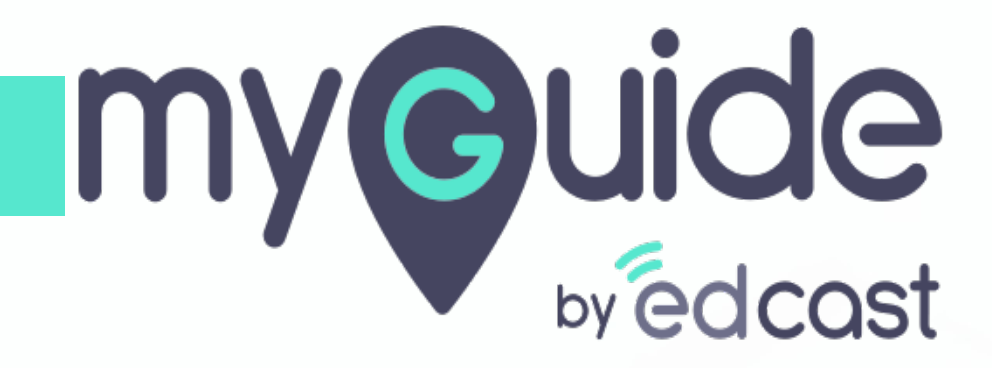

How to manage Theme settings

myguide.org

## Enter your credentials and check the captcha

And then log into the MyGuide admin portal

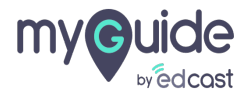

Step: 02

#### Click on "Themes"

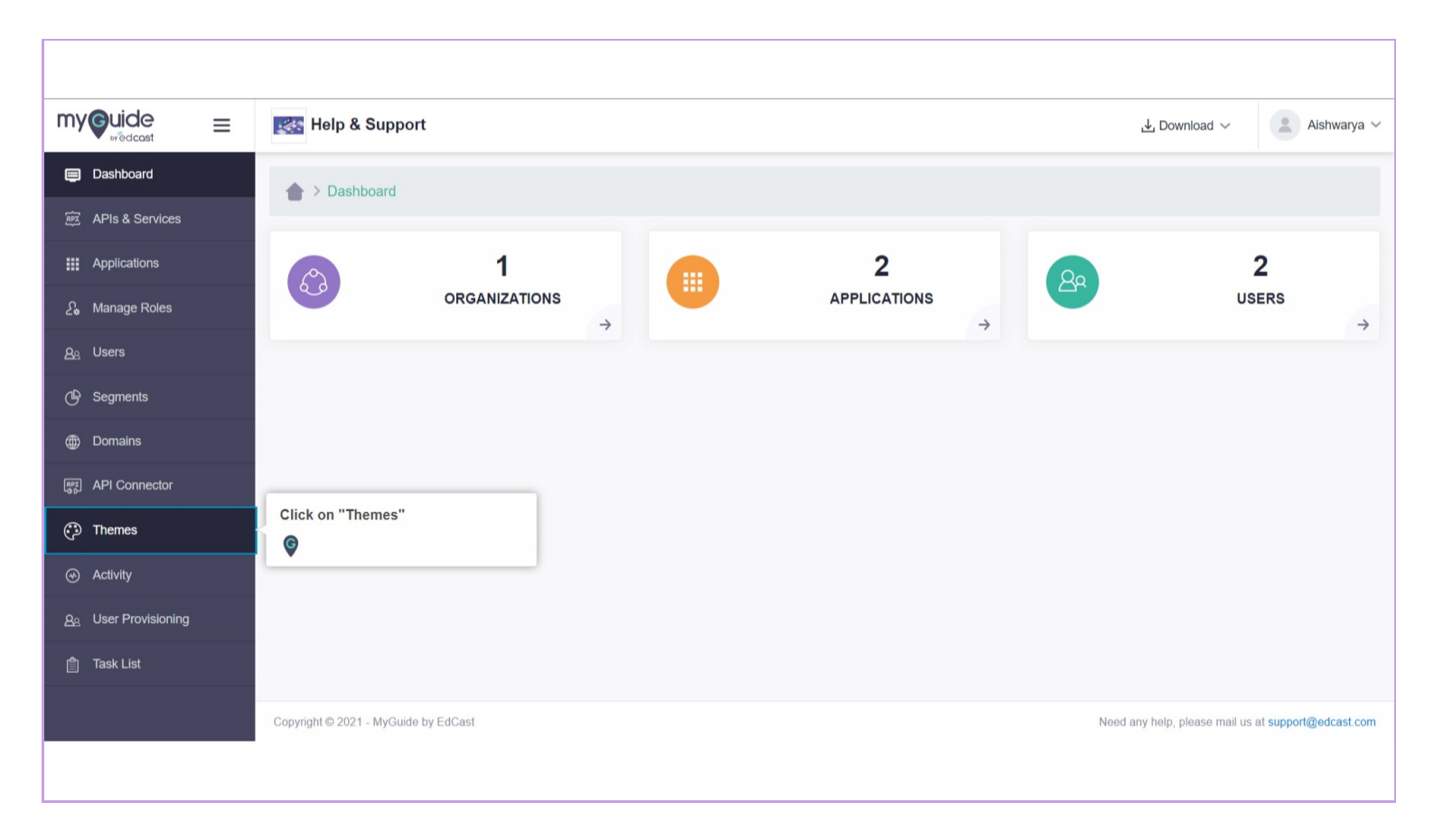

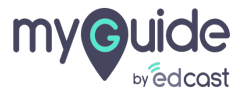

Active theme will be used to create PPT (.pptx), PDF (.pdf) and Document (.docx)

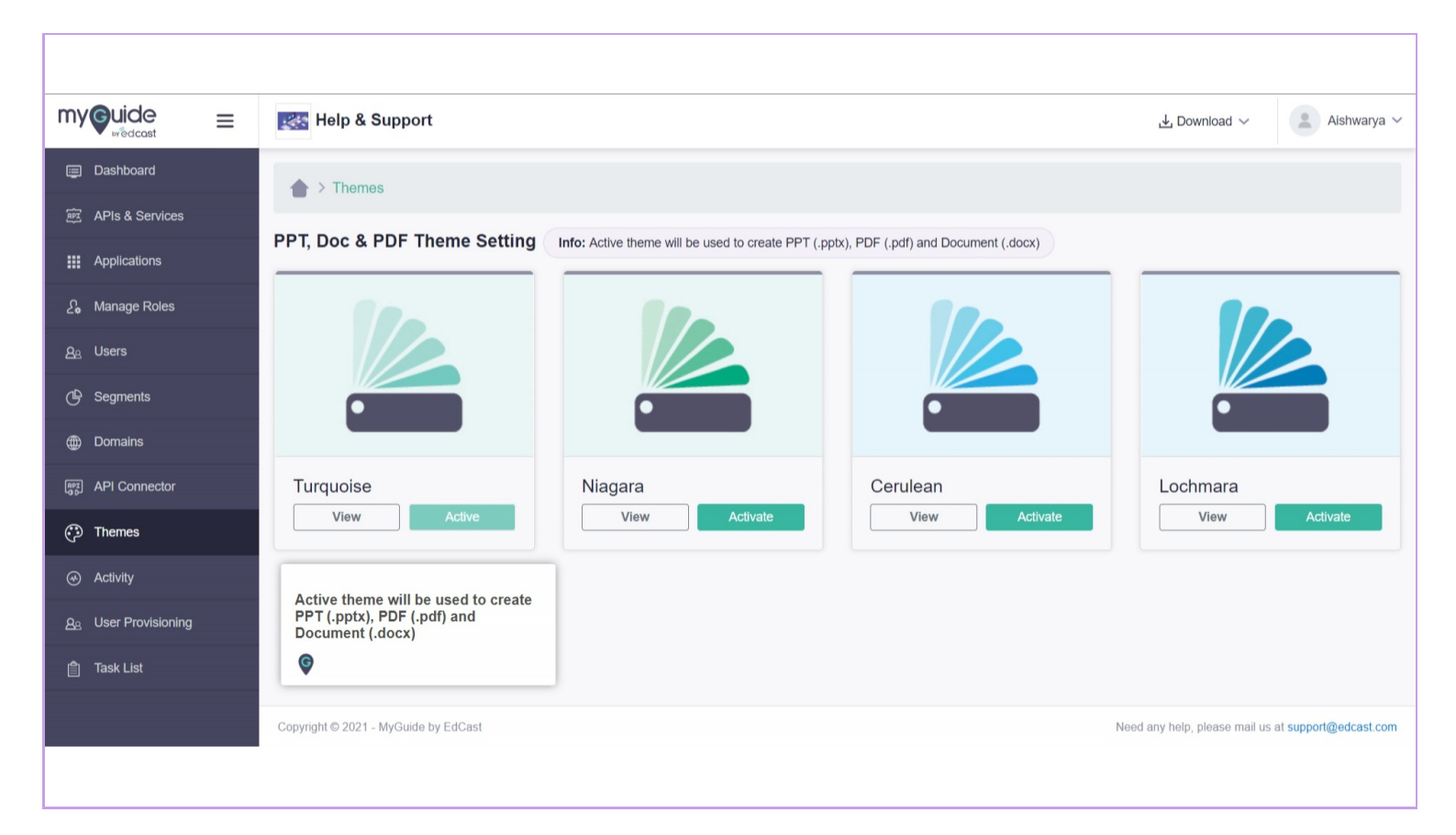

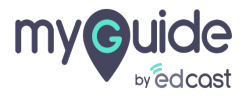

### Click on "View" button to check the details of a theme

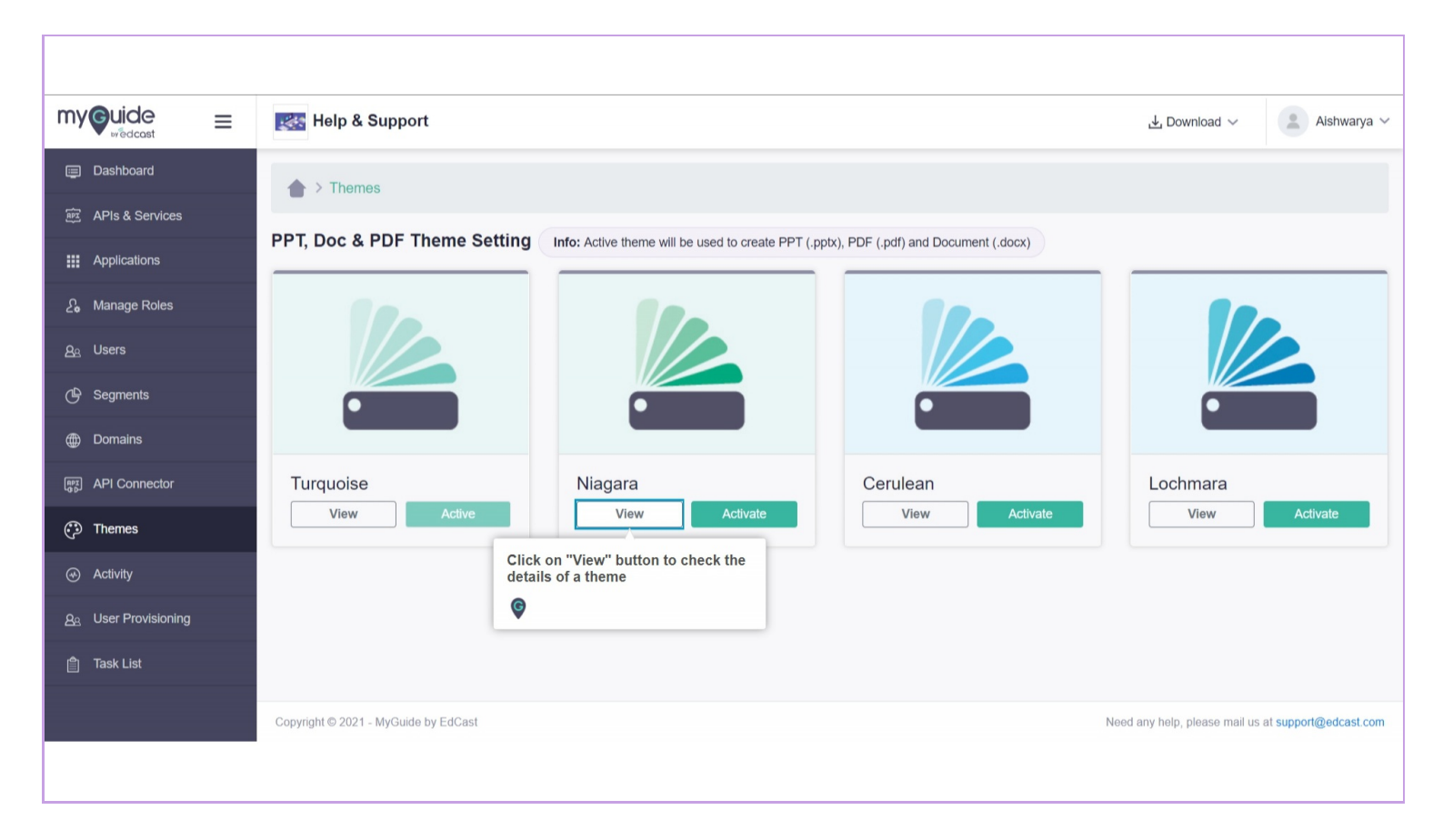

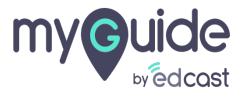

### Click on "Activate" if you want to make a theme active

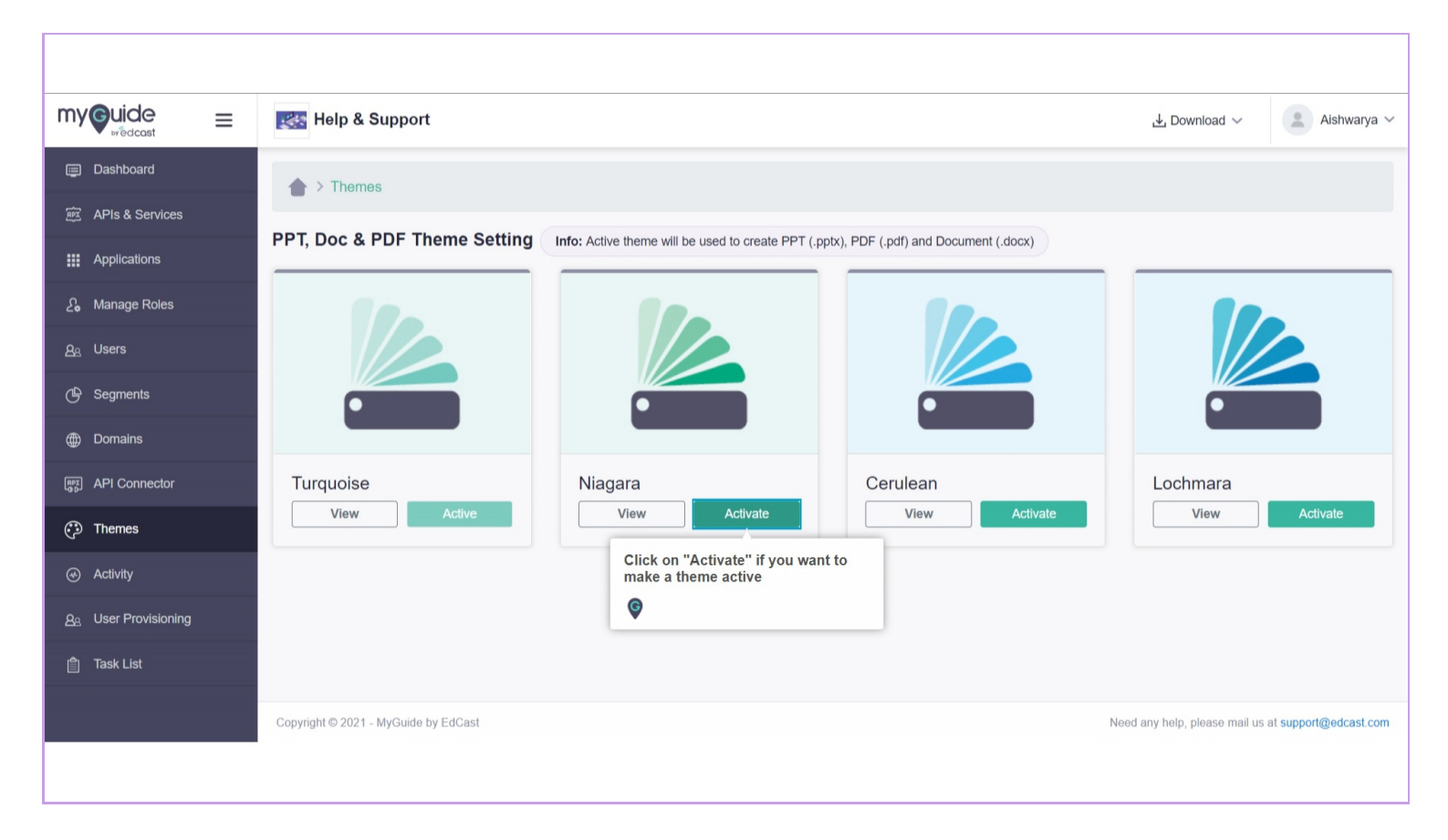

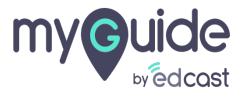

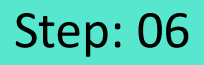

To learn more about these themes provided by MyGuide, visit here.

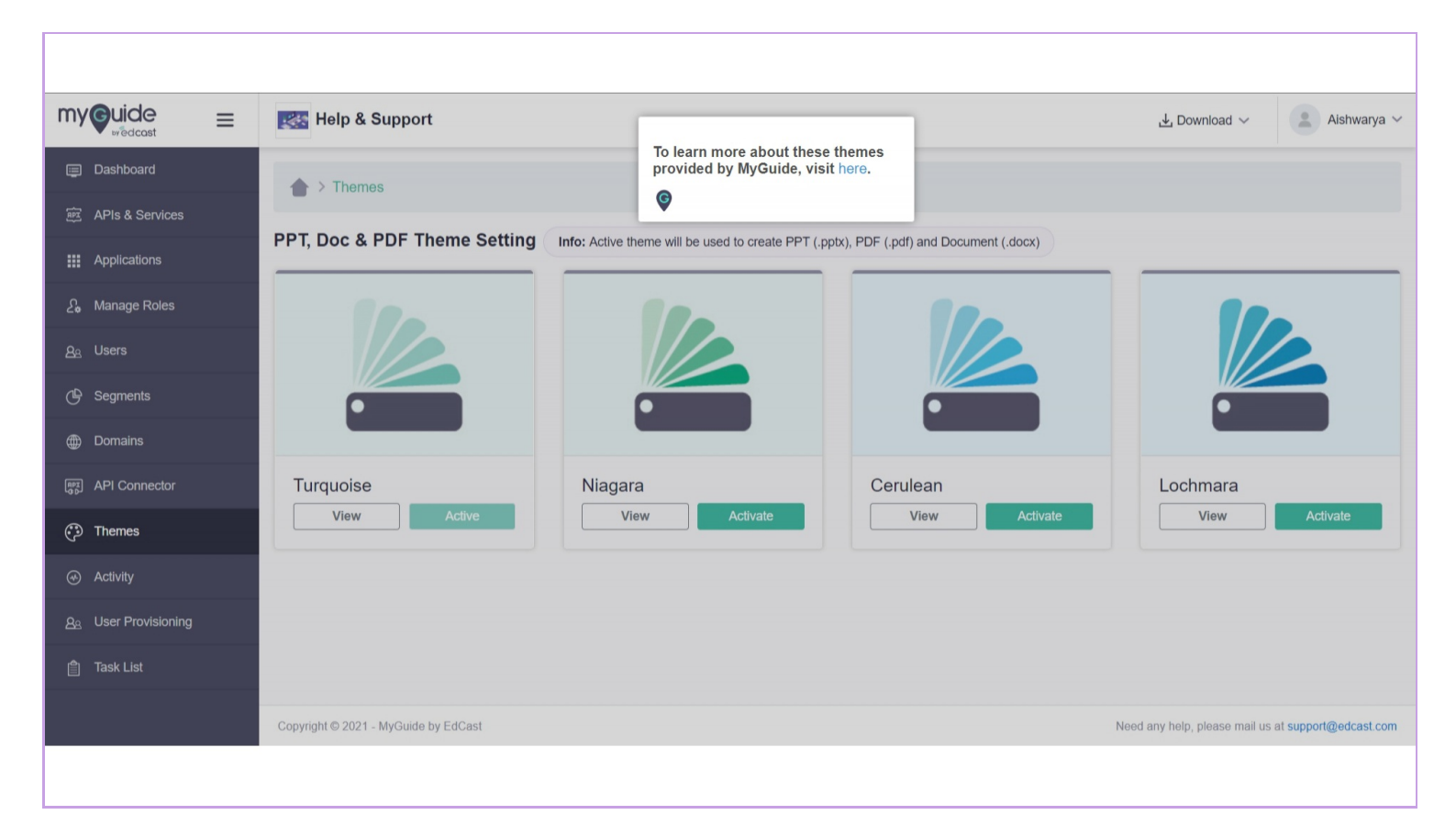

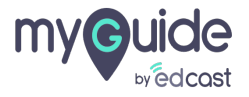

# Thank you

myguide.org

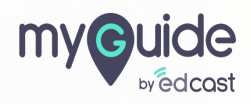